## **Table of Contents**

1\_\_\_\_\_

## Introduction

|                  | Overview v                                                 |
|------------------|------------------------------------------------------------|
|                  | About The NCSA HyperCard Scientific Animation Package $$ v |
|                  | System Requirements v                                      |
|                  | Use of This Manual vi                                      |
|                  | Organization of This Manual vi                             |
|                  | Manual Contents vi                                         |
|                  | Form of Presentation vii                                   |
|                  | Entry Format Notation vii                                  |
| Chapter <b>1</b> | Getting Started                                            |
|                  | Chapter Overview 1.1                                       |
|                  | Installing the Package 1.1                                 |
|                  | Getting Started 1.1                                        |
|                  | Converting Metacode into a Tektronix 4010 File 1.2         |
|                  | Downloading the Tektronix 4010 File 1.3                    |
|                  | Translating a Tektronix 4010 File into PICT 1.3            |
|                  | Importing PICT Files into HyperCard for Animation 1.8      |
|                  | Duplicating the Template Stack 1.8                         |
|                  | Loading the Animation Sequence 1.9                         |
|                  | Controlling Your Animation 1.10                            |

1

Setting the Animation Speed 1.11

Exiting the Animation 1.11

| 7         |                                                                                                    |                                                                                                    |  |
|-----------|----------------------------------------------------------------------------------------------------|----------------------------------------------------------------------------------------------------|--|
| Chapter 🖌 | Options a                                                                                                    | nd Special Features                                                                                                    |  |
|           | Chapter Overview 2.1                                                                                                    |                                                                                                    |  |
|           | Settin                                                                                                    | ig Frame Parameters 2.1                                                                                                    |  |
|           |                                                                                                    | Magnifying or Reducing the Frame<br>Size 2.1                                                                                                    |  |
|           |                                                                                                    | Designating Initial or Skipped Frames 2.2                                                                                                    |  |
|           |                                                                                                    | Reviewing Your Frame Parameters 2.3                                                                                                    |  |
|           | Creat                                                                                                    | ing Multiple Movies from Tektronix 4010 Files 2.3                                                                                                    |  |
| Figures   | Figure 1.1<br>Figure 1.2<br>Figure 1.3<br>Figure 1.4<br>Figure 1.5<br>Figure 1.6<br>Figure 1.7<br>Figure 1.8<br>Figure 1.9<br>Figure 1.10<br>Figure 1.11<br>Figure 1.12 | Tek To PICT Window 1.3<br>Edit Menu 1.4<br>File Menu 1.4<br>Directory Dialog Box 1.4<br>Replacement Dialog Box 1.5<br>Options Menu 1.5<br>Show Info Dialog Box 1.6<br>Tek 4010 Error Message 1.7<br>PICT File Error Message 1.7<br>Vector Graph Window 1.9<br>Load Frames Icon 1.9<br>Pictxcmd Dialog Box 1.10 |  |
|           | Figure 1.13<br>Figure 1.14<br>Figure 1.15<br>Figure 1.16<br>Figure 1.17<br>Figure 2.1<br>Figure 2.2<br>Figure 2.3<br>Figure 2.4<br>Figure 2.5                           | Singular Step Button Icons 1.10<br>Run Movie Icon 1.10<br>Speed Dialog Box 1.11<br>Delete Stack Icon 1.11<br>File Menu 1.11<br>Frame Magnification Dialog Box 2.1<br>Magnification Warning Message 2.2<br>Select Frames Dialog Box 2.2<br>File Menu 2.3<br>Options Menu 2.4                                    |  |

2